# El proceso de edición digital en Artelope y CTCE

Carlos Muñoz Pons Universitat de València carlos.munoz-pons@uv.es

### Introducción

Una de las cuestiones más importantes a la hora de trabajar en proyectos de investigación es la generación de información que pueda ser compartida entre varios grupos de trabajo. Para ello, es necesario seguir una serie de estándares y normas para que la información pueda ser entendida y tratada por todas las partes fácilmente.

La segunda fase del proyecto Artelope<sup>260</sup>, llamada Artelope II, y la Colección de Teatro Clásico Europeo (CTCE) tienen como objetivo principal la generación de documentos en formato electrónico de los textos de las obras que incluyen. En el caso de Artelope, de las obras de Lope de Vega, y en el caso de la Colección de Teatro Clásico Europeo, de títulos de varios autores europeos en distintos idiomas. Al compartir objetivo, ambos proyectos comparten también los métodos y las herramientas para realizar esta edición digital.

Para la codificación de estos textos hemos seguido el estándar TEI-XML. Esta codificación nos permite clasificar cada uno de los elementos que intervienen en las obras de teatro. Con las herramientas adecuadas, podremos realizar acciones y obtener características del texto que no nos permitirían otros formatos electrónicos.

Como cualquier fichero XML, los ficheros TEI-XML deben estar *bien formados*, es decir, seguir las reglas básicas que cumplen todos los ficheros XML, y ser *válidos*, seguir las normas dictadas por su DTD (definición de tipo de documento) o por su esquema. Como esto puede ser un trabajo complicado y tedioso para investigadores poco familiarizados con este tipo de ficheros, se han creado herramientas que permiten la generación correcta de estos ficheros de forma automática.

<sup>&</sup>lt;sup>260</sup> Oleza, Joan et al. *Base de Datos y Argumentos del teatro de Lope de Vega. ARTELOPE.* 

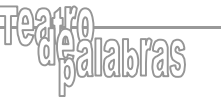

En este artículo vamos a describir cómo es el proceso de edición digital en ambos proyectos, desde que tenemos un texto en un formato *clásico* hasta que obtenemos un fichero en formato digital.

El artículo constará de 3 apartados principales:

- Una pequeña introducción mostrando el proceso de edición de forma general.
- Una descripción más detallada de cada una de las fases del proceso.
- Un apartado donde explicaremos el trabajo futuro de los proyectos.

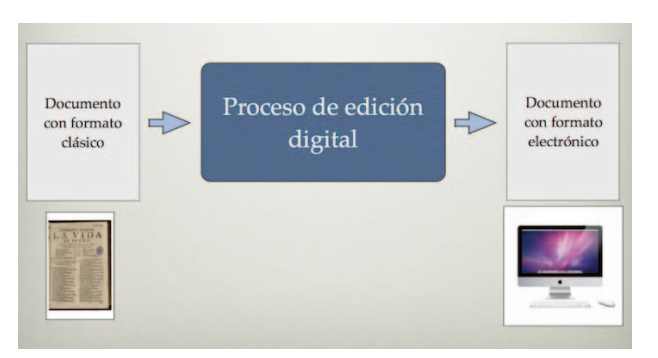

# Descripción general del proceso de edición

Figura 1. Descripción general del proceso de edición

En la figura superior vemos de forma genérica cómo es el proceso de edición. En primer lugar, partimos de un fichero en formato clásico. Estos archivos pueden ser una obra en papel o un fichero en formato digital (por ejemplo: un archivo PDF o archivo Word). Sobre este documento original, realizamos el proceso de edición digital propiamente dicho y obtenemos un fichero en formato electrónico.

Este fichero que obtenemos podemos consultarlo desde un ordenador o desde una tableta electrónica, como veremos más adelante. Por supuesto, esta edición digital *final* incluye, además del propio texto, información y funcionalidades adicionales a la obra.

El proceso de edición digital que vemos en la parte central de la figura se puede desglosar en las fases que vemos a continuación:

- Digitalización del texto.
- Marcación previa del texto.
- Incorporación a la base de datos.
- Edición desde la base de datos.
- Exportación a TEI-XML.
- Transformación a otros formatos.

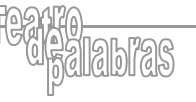

# Descripción detallada de las fases del proceso de edición

En este punto vamos a describir cada una de estas fases de forma más detallada.

# Digitalización del texto

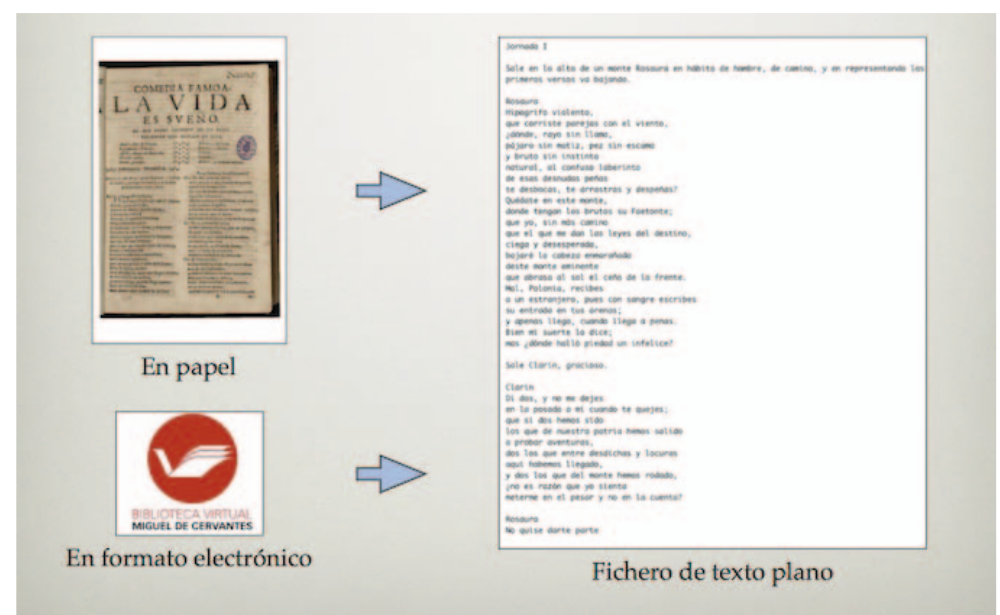

Figura 2. Digitalización del texto

El primer paso es la digitalización del texto. El objetivo es obtener un fichero de texto sin formato (texto plano) con el contenido de la obra. Como hemos comentado anteriormente, podemos partir de una obra en papel o de una obra en formato electrónico. Estos documentos pueden ser proporcionados desde fuentes, como la Biblioteca Virtual Miguel de Cervantes con quienes tenemos un convenio.

La razón de generar un fichero de texto sin formato es garantizar que la información sea lo más homogénea posible y evitar problemas de visualización y clasificación de los elementos en las siguientes fases del proceso.

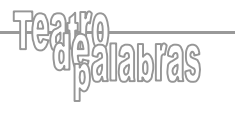

Marcación previa del texto

| Jornada I                                                                                                    | Jornado I                                                                                                    |
|----------------------------------------------------------------------------------------------------|----------------------------------------------------------------------------------------------------|
| iale en lo alto de un monte Rosaura en hábito de hambre, de camino, y en representando los<br>primeros versos va bojondo.                                                                                                    | $\{ M_i \} \\ fails en lo alto de un monte Rosaura en hábito de hombre, de camino, y en representand los primeras versas va bajande.$                                                                                                    |
| Namera<br>Hangarita<br>Hangarita<br>Jandac, roya sin Tiama,<br>Jandac, roya sin Tiama,<br>Jandac, roya sin Tiama,<br>Jandac sin units, per in escame<br>p muta sin instinus<br>atomski, al confise Laberinto<br>de esas denumbes perma<br>te desbocks, te arrostras y despensa?<br>Jandate enqual te arrostras y despensa?<br>Jandate enqual te arrostras y despensa?<br>Jandate enqual te monte,<br>bard tergan los forutes su fortenette;<br>bar ig are main tear institutes<br>per ig are main familia leyek del destino,<br>tigg y desspensade,<br>tear and tear enneste<br>per dessamente<br>deste monte enneste<br>per dessamente<br>deste monte enneste<br>per dessamente, part de destino<br>tear enneste enneste<br>per dessamente<br>deste monte enneste<br>per dessamente<br>tear enneste enneste<br>per dessamente<br>deste monte enneste<br>per dessamente<br>tear enneste<br>per dessamente<br>tear enneste<br>tear enneste<br>tear enneste<br>tea | (P)Resource<br>(P)Resources<br>(P)and corrispond to summa,<br>(P)and corrispond to an elements,<br>(P)andres, rays sin last,<br>(P)andres, and comfus laberines<br>(P)andres, and comfus laberines<br>(P)andres, te arrestes<br>(P)andres en este monte,<br>(P)andres en este monte,<br>(P)andres en este monte,<br>(P)andres en este monte,<br>(P)andres en este monte,<br>(P)andres en este monte,<br>(P)andres en este monte,<br>(P)andres en este monte,<br>(P)andres en este monte,<br>(P)andres en este monte,<br>(P)andres en este monte,<br>(P)andres en este monte,<br>(P)andres entre estimate<br>(P)andres entres estimate<br>(P)andres entres estimate<br>(P)andres entres estimate<br>(P)andres estimate<br>(P)andres estimate |
| upo ti don manos tudo manos tudo<br>a prober aventuras,<br>de los que en enectrio patria menos salido<br>a prober aventuras,<br>que hamenos liegado,<br>y de los que esti mente hemos reducto,<br>ne es racón que yo sienta<br>meterme en el pesar y ne o la cuental                                                                                                    | (V)per si dei memisisiporte henos salido<br>(V)o preder mentitro patrio henos salido<br>(V)o preder se entre desdichos y locures.<br>(V)opis la que entre desdichos y locures.<br>(V) pais henomes l'equit, se del mente henos rododo,<br>(V) esterme en el pesar y no en la cuental<br>(V)enterme en el pesar y no en la cuental                                                                                                    |
| Resource<br>No quise dorte parte                                                                                                    | (P)Ressurs<br>(V)No quise donte porte                                                                                                    |

Figura 3. Marcación previa del texto

Una vez tenemos el contenido de la obra en un fichero de texto sin formato, realizamos sobre él una marcación previa a la incorporación a la base de datos. Esta marcación consiste en la incorporación de una serie de etiquetas sobre el texto para clasificar los elementos de la obra: acotaciones, nombre de los personajes, versos, etc. Esto facilita la inserción de contenido en la base de datos y la clasificación de los distintos elementos del texto en la misma.

| {AC}Sale en lo alto de un monte Rosa<br>los primeros versos va bajando.                                   | ura en hábi | to de hombre | , de | camino, | y e | n representando |
|----------------------------------------------------------------------------------------------------|-------------|--------------|------|---------|-----|-----------------|
| {P}Rosaura<br>{V}Hipogrifo violento,<br>{V}que corriste parejas con el vien<br>{V}¿dónde, rayo sin llama, | 0,          |              |      |         |     |                 |

Figura 4. Ejemplo de etiquetado

Como vemos en el ejemplo de la imagen anterior, hemos añadido delante de la acotación la etiqueta  $\{AC\}$ , delante del nombre del personaje, la etiqueta  $\{P\}$ , y delante de los versos, la etiqueta  $\{V\}$ . Más adelante veremos cómo se clasifican cada uno de los elementos en sus campos correspondientes.

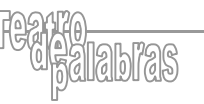

Incorporación a la base de datos

| R[Stele en lo dito de un monte Bosauro en ADBito de Nombre, de camino, y en representando<br>es primeros versos ve bejando.<br>P[Bosauro<br>V]m[Bosauro<br>V]m[Bos |                                                                                                    |
|----------------------------------------------------------------------------------------------------|----------------------------------------------------------------------------------------------------|
| Vicing's descaperada.<br>Vojeste la colosa emocrahada<br>Vojeste munte emisente<br>Vieste munte emisente<br>Vieste francia sol el ceño de la freete,<br>Viest en retrangen, pars dan sangre escrites<br>Vies entrada en tas drenas;<br>Vies entrada en tas drenas;<br>Vies entrada en tas drenas;<br>Viese antina fuelto te del ce;<br>Viese guinte faito présed au infélice?                                                                                                    | Base de datos Artelope                                                                                                    |
| A2Jaie Clarin, graciasa.<br>P[Clarin<br>Yab das, fo a me dejes<br>Yab das (no me dejes<br>Yab ta jonado a mi caando te quejes)<br>Yab na das mens sida<br>Yab na tes que metre desdriches y locares<br>Yabar homeme liegado.<br>Yab na tes que metre desdriches y locares<br>Yabar homeme i legado.<br>Yabar na dei mente homes reddado.<br>Yabar na nado que ya Simila                                                                                                    | Mar man<br>Tanana<br>Mar man<br>Mar man |
| P)Assaura                                                                                                    | Base de datos CTCE                                                                                                    |

IB

Figura 5. Incorporación a la base de datos

Una vez tenemos el texto con esta marcación previa ya podemos incorporarlo a una de las bases de datos FileMaker. Hay que destacar que ambas bases de datos, Artelope y CTCE, utilizan el mismo sistema de edición. Esto conlleva 2 ventajas principales:

- Un mismo texto puede incorporarse en una base de datos o en otra, sin variar la marcación utilizada. Incluso podemos editar una obra en una base de datos y trasladarla, una vez finalizada la edición, a la otra fácilmente.
- Un investigador que ya esté trabajando en una base de datos puede trabajar en la otra sin tener que aprender de nuevo cómo funciona todo el sistema de edición.

Actualmente, ambas bases de datos se encuentran alojadas en un servidor en el Centro de Cálculo de la Universitat de València. Esto nos aporta algunas ventajas interesantes:

- Acceso ininterrumpido las 24 horas del día.
- Excelente rendimiento de red, que permite que investigadores de otros países accedan a las bases de datos con una velocidad adecuada.
- Un nivel de seguridad extra, mediante el uso de cortafuegos y otros sistemas de seguridad.

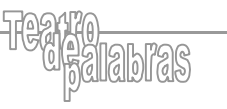

# Edición desde la base de datos

| CTCE         | texto de obra. Ma     | rcación                                       | Título editado<br>La vida es sueño                                                                                                    |                             |                  | 14. Hulo obra 20                     |
|--------------|-----------------------|-----------------------------------------------|----------------------------------------------------------------------------------------------------|-----------------------------|------------------|--------------------------------------|
| ipe          |                       | Control estado                                | Estructura tipo                                                                                                    | #Div. Le                    | nguaje literario | Id. testo obra 1                     |
| priginal p   | rincipal              | edición finalizada                            | Jornada                                                                                                    | 1. 1                        | triso            | Rev. estructura                      |
|              | c Acutación           | Est Ac Personaja                              | P Texto                                                                                                    | Reconocer mi                | Tx H n 1         | tig. aparte Ap Everso                |
| <b>a</b> - C | Sale en lo alto de un |                                               |                                                                                                    |                             | 000              | 0 0                                  |
| 5 C          | A                     | Accessora                                     | Henerite                                                                                                    | violento,                   |                  |                                      |
| 8. H         |                       | 88                                            | C ant contrat                                                                                                    | manetas con el viento       | 888              | 8                                    |
|              |                       | 22                                            | Burner                                                                                                    | per oper over an evenue,    |                  | <u> </u>                             |
| 2 · (        |                       |                                               | Loonde, ra                                                                                                    | o sin sama,                 |                  |                                      |
| 2 · (        |                       |                                               | pájaro sin r                                                                                                    | natiz, pez sin escama       |                  |                                      |
| 1            |                       | 00                                            | y bruto sin                                                                                                    | inatinto                    |                  |                                      |
| <u>n</u> (   | 1                     | 00                                            | natural, al                                                                                                    | confuso laberinto           |                  | <b>O</b> • <b>O</b>                  |
| 5. 7         |                       | 88                                            | C de mas de                                                                                                    | mutas peñas                 |                  |                                      |
|              |                       | 88                                            |                                                                                                    | to acception a face days    |                  |                                      |
| 2.           |                       |                                               |                                                                                                    | t, te arrastras y bespenasz |                  | · ¥                                  |
| 2 - (        |                       | 00                                            | Quédate en                                                                                                    | este monte,                 |                  | U * 🔛                                |
| 2            |                       |                                               | donde teng                                                                                                    | an los brutos su Faetonte;  |                  |                                      |
| Fuents       | nación Jorna          | en lo alto de un monte Rosa<br>os va bajando. | ura en hábito de hombre, de co                                                                                                    | mino, y on representando io | a premerca a     | html<br>Mostrar # lines<br>O No # Si |
|              | i Rosa                | auta Hipogrifo                                | violento,                                                                                                    |                             |                  | ONo III SI                           |
|              |                       | que corriste                                  | parejas con el viento,                                                                                                    |                             | 2                |                                      |
|              |                       | ¿dónde, ray                                   | o sin llama,                                                                                                    |                             |                  |                                      |
|              |                       | popero se m                                   | atz, pez sei escama                                                                                                    |                             |                  |                                      |
|              |                       | natural, al co                                | onfuso laberinto                                                                                                    |                             |                  |                                      |
|              |                       | de esas des                                   | nudas peñas                                                                                                    |                             | 7                |                                      |
|              |                       | te desbocas                                   | , le arrastras y despeñas?                                                                                                    |                             |                  |                                      |
|              |                       | Quédate en                                    | este monte,                                                                                                    |                             |                  |                                      |
|              |                       |                                               | and the second second sec |                             | 10               |                                      |
|              | - 1 C                 | donde tanga                                   | nio camino                                                                                                    |                             | 11               |                                      |
|              |                       | Quit yo, sito o<br>quit yo, sito o            | nás camino<br>na dan las leves del destruc                                                                                                    |                             | 11               | -                                    |

1(#);

Figura 6. Edición desde la base de datos

Una vez el texto de la obra esta introducido en la base de datos, el investigador trabaja desde una interfaz como la de la imagen anterior. En este caso, la captura está sacada de la base de datos CTCE, al igual que las siguientes que mostraremos, aunque en la base de datos Artelope se utiliza una interfaz muy parecida.

# Descripción de la interfaz

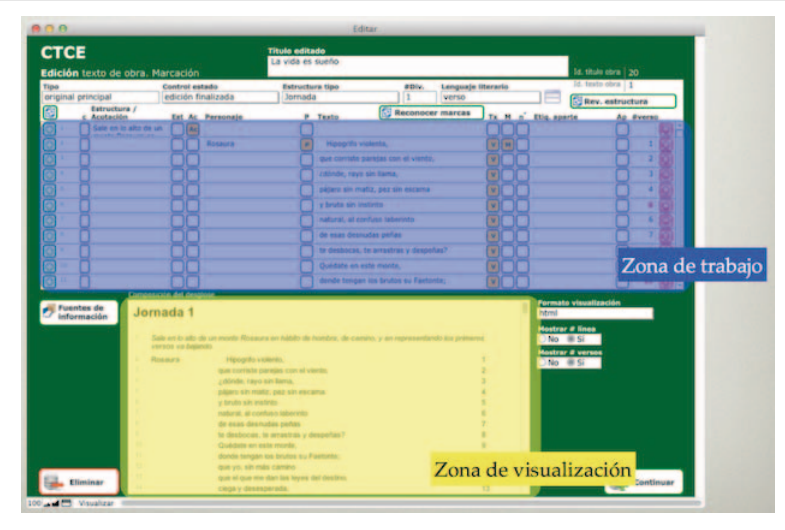

Figura 7. Zonas de trabajo y de visualización

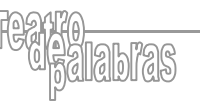

En la parte superior (zona azul) se encuentra la zona de trabajo, donde el investigador realiza la mayoría de las acciones. En la parte inferior (zona amarilla) se encuentra la zona de visualización, donde el investigador puede ir viendo el resultado de la edición que está realizando en formato HTML o TEI-XML.

Cada una de las filas de la zona de trabajo representa una línea del texto que estamos editando. Si nos fijamos en el ejemplo de la figura anterior, podemos observar como la primera fila se corresponde con la acotación, la segunda contiene el nombre de personaje y el primer verso, etc.

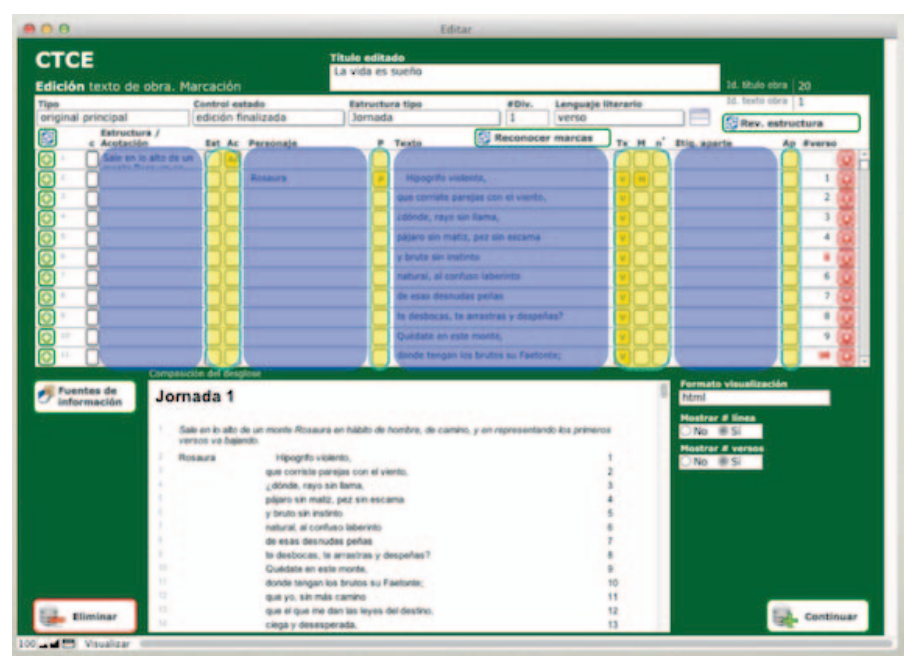

Figura 8. Campos de texto y botones

Todas las líneas están formadas por campos de texto (zona azul) y por botones (zona amarilla). En cada uno de los campos de texto se inserta la información. Dependiendo del tipo que sea, irá en una columna u otra: el texto de la acotación en la primera columna, el nombre de personaje en la segunda, el texto del verso en la tercera y la etiqueta de los apartes en la cuarta. La información se inserta en cada columna, dependiendo de la etiqueta que hayamos utilizado en el apartado de 'Marcación previa del texto'. Con los botones podemos realizar acciones adicionales sobre estos campos de texto.

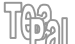

| CTCE<br>Edición texto de obra | I. Marcación                                                                                                    | Titulo editado<br>La vida es sueño                                                                                                    |                              |                 | 14. titula obra   20                                                                                                    |
|-------------------------------|----------------------------------------------------------------------------------------------------|----------------------------------------------------------------------------------------------------|------------------------------|-----------------|----------------------------------------------------------------------------------------------------|
| Tipo                          | Control estado                                                                                                    | Estructura tipo                                                                                                    | #Div. Len                    | guaje literario | Id. texts obra 1                                                                                                    |
| Estructure /                  | edición finalizada                                                                                                    | Jomada                                                                                                    | A VOI                        | 50              | Rev. estructura                                                                                                    |
| e Acotación                   | Est Ac Personaje                                                                                                    | P Texts                                                                                                    | Reconocer mar                | Cas Tx H n' Eti | g. aparte Ap #vers                                                                                                    |
| Sale en lo alto               | de un                                                                                                    |                                                                                                    |                              | 000             |                                                                                                    |
|                               | Roseura                                                                                                    | Hipogrifo v                                                                                                    | iolento,                     |                 |                                                                                                    |
| Anadir                        | 00                                                                                                    | que corriste a                                                                                                    | parejas con el viento,       |                 | Eliminar                                                                                                    |
| - in the internet             | 00                                                                                                    | dónde, rayo                                                                                                    | sin liama,                   |                 | and the second second se |
| fila/línea                    | 00                                                                                                    | pitjaro sin m                                                                                                    | etiz, pez sin escama         |                 | fila/lines                                                                                                    |
|                               | 68                                                                                                    | V bruta sin in                                                                                                    | atinta                       |                 | 0.00                                                                                                    |
|                               | 88                                                                                                    |                                                                                                    | enfuso laberinto             |                 |                                                                                                    |
|                               |                                                                                                    |                                                                                                    | odes melles                  |                 | <u> </u>                                                                                                    |
|                               |                                                                                                    | Guerra                                                                                                    | otors perces                 |                 |                                                                                                    |
|                               |                                                                                                    | te cesbocas,                                                                                                    | te arrastras y despenas?     |                 |                                                                                                    |
|                               |                                                                                                    | Quedate en e                                                                                                    | iste monte,                  |                 | · · · ·                                                                                                    |
|                               |                                                                                                    | donde tenga                                                                                                    | n los brutos su Factorite;   |                 |                                                                                                    |
| Januar Statemania Statemania  | Sale en lo alto de un monte Ro<br>versos es bajando.<br>Notaura leganto<br>que com<br>pápeo es<br>pápeo es<br>o de esas<br>lo debos<br>donte re-<br>donte re-<br>donte re- | saura en fubilit de homóre, de can<br>fo volanto,<br>te parajes con el venta,<br>mate, para sen escana<br>- setetro<br>contras siberrete<br>es-utas paña<br>as, te arrastras y despeñas?<br>to este mode,<br>gan te finitas su Faetonia;<br>entes mode. | ains, y an representando kos | primonus 1      | trel<br>Gatrar # Rines<br>No ⊕ Si<br>No ⊕ Si                                                                                                    |
|                               | fine but a                                                                                                    |                                                                                                    |                              |                 |                                                                                                    |

Figura 9. Añadir y eliminar líneas

Es posible que al texto utilizado para incorporar en la base de datos le falte alguna línea. En cualquier momento podemos añadirla pulsando el botón de la parte izquierda la fila de la interfaz. Igualmente, podemos eliminar una línea que no necesitemos pulsando el botón de la parte derecha.

### Operaciones adicionales

Como hemos comentado hace un momento, pulsando en los botones centrales de cada línea podemos realizar acciones sobre los campos de texto y completar o añadir más información. Vamos a ver algunos ejemplos de estas acciones:

### • Tipo de acotación

Podemos definir por ejemplo el tipo de acotación. Para ello, pulsamos sobre el botón Ac (círculo rojo) que vemos en la figura anterior. Cuando lo hagamos, nos aparecerá una nueva ventana. En esta ventana encontraremos un desplegable que nos permitirá seleccionar si la acotación describe una entrada, una salida, una descripción del lugar, etc.

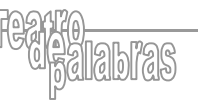

| dición texto de obra                                                                                                    | Marcación                                                                                                    | La vida es sueño                                                                                                    |                                  | 14. their rives   20                                                                                                    |
|----------------------------------------------------------------------------------------------------|----------------------------------------------------------------------------------------------------|----------------------------------------------------------------------------------------------------|----------------------------------|----------------------------------------------------------------------------------------------------|
| Province of the second second | Control of the line of the line of the lin | International Spec     Journada     Passa     Passa | Annual de hondre, de canno, y en | A unit of a state of a state |
| in the second                                                                                                    | Cancer State                                                                                                    | iar<br>Nan                                                                                                    | Generation and a continue        | Canting                                                                                                    |

I (D)

Figura 10. Tipo de acotación

# • Tipo de línea

También podemos definir el tipo de verso. Para ello, pulsamos esta vez sobre el botón V (círculo rojo). Se nos abrirá una nueva ventana en la que podremos definir el tipo de línea que estamos editando: si es un verso, si es un verso truncado, si es prosa, etc.

A la hora de incorporar el texto, la línea se habrá clasificado ya como prosa, verso, etc. Pero en algunos casos es necesario un ajuste más fino del tipo de línea.

| TOP                                                                                                    |                                                                                                    | 1000                     |                                                                                                    |                  |                                                                                                    |                |
|----------------------------------------------------------------------------------------------------|----------------------------------------------------------------------------------------------------|--------------------------|----------------------------------------------------------------------------------------------------|------------------|----------------------------------------------------------------------------------------------------|----------------|
| LICE                                                                                                    |                                                                                                    | La vida es sueño         |                                                                                                    |                  |                                                                                                    |                |
| dición texto de obr                                                                                                    | a. Marcación                                                                                                    |                          |                                                                                                    |                  | 14, tillula etterar                                                                                                    |                |
| Tipe                                                                                                    | Control estado                                                                                                    | Extructors tipo          | #Div.                                                                                                    | Languaja Mararia | 32. texts stea                                                                                                    | 1              |
| original principal                                                                                                    | edición finalizada                                                                                                    | Jornada                  | 1                                                                                                    | witrisid         | Rev. estru                                                                                                    | ecture         |
| Extructure /                                                                                                    | fat A: Paramete                                                                                                    | # Tests                  | Reconocer                                                                                                    | marcas To at al  | Stin aparts Ar                                                                                                    | · Postan       |
| Sale en to at                                                                                                    | o de un                                                                                                    | 0                        |                                                                                                    | 000              | 6                                                                                                    |                |
| A CONTRACTOR OF A CONTRACTOR OF A CONTRACTOR O | Reserve                                                                                                    | Hannette -               | calenta.                                                                                                    |                  |                                                                                                    | 1 1 1          |
| 8. H                                                                                                    | 88                                                                                                    |                          | parelies con al viento.                                                                                                    |                  |                                                                                                    |                |
|                                                                                                    |                                                                                                    | The second second        | the state of the state of the s |                  |                                                                                                    |                |
| 2 U                                                                                                    |                                                                                                    |                          |                                                                                                    |                  |                                                                                                    |                |
| 2 · U                                                                                                    | CTCE                                                                                                    |                          |                                                                                                    |                  |                                                                                                    | ) • 📔          |
|                                                                                                    | C The second                                                                                                    | langangan kanangan       |                                                                                                    |                  |                                                                                                    | 1 • 😡          |
|                                                                                                    |                                                                                                    | Alle de deras Plantacion |                                                                                                    |                  |                                                                                                    | 1 10           |
| a. n                                                                                                    | Contractor                                                                                                    | Austantia                |                                                                                                    |                  |                                                                                                    | 1 1 1          |
| 8. H                                                                                                    |                                                                                                    |                          |                                                                                                    |                  |                                                                                                    | - B            |
|                                                                                                    | - In the Parameter                                                                                                    |                          |                                                                                                    |                  |                                                                                                    |                |
|                                                                                                    | Response                                                                                                    |                          |                                                                                                    |                  |                                                                                                    | J • 📓          |
| O * D                                                                                                    | Harry Harry                                                                                                    | a windowidze.            |                                                                                                    |                  |                                                                                                    | 8              |
| State of Concession, State                                                                                                    | represiden del des                                                                                                    |                          |                                                                                                    |                  | and the second second se |                |
| Fuentes de                                                                                                    | ornada 1                                                                                                    |                          |                                                                                                    |                  | Noni                                                                                                    |                |
| - High Hacion                                                                                                    |                                                                                                    |                          |                                                                                                    |                  | Charles and the                                                                                                    |                |
|                                                                                                    | Date and all all                                                                                                    |                          |                                                                                                    |                  | 3NO 852                                                                                                    |                |
|                                                                                                    | verbox via bas                                                                                                    |                          |                                                                                                    |                  | Manhood & surrant                                                                                                    |                |
|                                                                                                    | Rosars                                                                                                    |                          |                                                                                                    |                  | 1N0 # 5i                                                                                                    |                |
|                                                                                                    |                                                                                                    |                          |                                                                                                    |                  |                                                                                                    |                |
|                                                                                                    |                                                                                                    |                          |                                                                                                    |                  |                                                                                                    |                |
|                                                                                                    | The second second second second second second second second second second second second second second second se                                                                                                    |                          |                                                                                                    |                  |                                                                                                    |                |
|                                                                                                    | And a state of the state of the | name and define          |                                                                                                    |                  |                                                                                                    |                |
|                                                                                                    | Linear I                                                                                                    | funcado final            |                                                                                                    |                  |                                                                                                    |                |
|                                                                                                    | North Colorest                                                                                                    | function in state        |                                                                                                    |                  |                                                                                                    |                |
|                                                                                                    | Versel                                                                                                    | runcado medio            |                                                                                                    |                  |                                                                                                    |                |
|                                                                                                    | _                                                                                                    |                          |                                                                                                    |                  |                                                                                                    |                |
| Ch. manual 1                                                                                                    |                                                                                                    |                          |                                                                                                    |                  | 10                                                                                                    | Continue       |
| the second second second second second second second second second second second second second second second se                                                                                                    |                                                                                                    |                          |                                                                                                    | Continuar        |                                                                                                    | a construction |

Figura 11. Tipo de línea

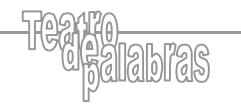

#### • Tipo de estrofa

Podemos definir también el tipo de estrofa. Para ello, pulsamos sobre el botón M (círculo rojo) y nos aparecerá una nueva ventana con el listado de posibles métricas. Una vez seleccionemos una, estaremos indicando que en ese verso empieza un determinado tipo de estrofa. Además, al marcar el tipo de métrica, se añade una pequeña sangría al texto del verso.

| Pre-<br>capital principal     Centre askali     Enverter step     File     Insurant ()       Impact principal     Brance     Brance     Brance     Brance     Brance       Impact principal     Brance     Brance     Brance     Brance     Brance       Impact principal     Brance     Brance     Brance     Brance     Brance       Impact principal     Brance     Brance     Brance     Brance     Brance       Impact principal     Brance     Brance     Brance     Brance     Brance       Impact principal     Brance     Brance     Brance     Brance     Brance       Impact principal     Brance     Brance     Brance     Brance     Brance       Impact principal     Brance     Brance     Brance     Brance     Brance       Impact principal     Brance     Brance     Brance     Brance     Brance       Impact principal     Brance     Brance     Brance     Brance     Brance       Impact principal     Impact principal     Impact principal     Brance     Brance       Impact principal     Impact principal     Impact principal     Brance       Impact principal     Impact principal     Brance     Brance       Impact principal     Impact principal                                                                                                    | CTCE<br>dición texto de ob                                                                                                    | ra. Marcación                                                                                                    | Titula editade<br>La vida es sueño                                                                                                    |                                                 |                    | 14.94                                                                                                    | A 1646   20   |
|----------------------------------------------------------------------------------------------------|----------------------------------------------------------------------------------------------------|----------------------------------------------------------------------------------------------------|----------------------------------------------------------------------------------------------------|-------------------------------------------------|--------------------|----------------------------------------------------------------------------------------------------|---------------|
| Image: product of the second second secon             | and an and an and a second second                                                                                                    | Control estado                                                                                                    | Estructura tipo                                                                                                    | atte.                                           | Languaja Iltarario | 100 000                                                                                                    | to other 1    |
| A sensention     Ref & Presention     Ref & Presention     Ref & Pr | B Estructure /                                                                                                    | eacion maizada                                                                                                    | Jornaca                                                                                                    | (7)                                             | Verso              | (C) R.0                                                                                                    | v. estructure |
|                                                                                                    | 1         Description           1         Description           1         Description           1         Description           1         Description           1         Description           1         Description           1         Description           1         Description           1         Description           1         Description           2         Description           2         Descrin           2 <t< th=""><th>normalian<br/>Contrastant<br/>Contrastant<br/>Contras</th><th>nearche a sont a sont a</th><th>rubinos,<br/>aperator con el varros,<br/>metros a</th><th></th><th>Permitta cineal<br/>Corrections of the Correction<br/>Corrections of the Correction of the Correction<br/>Correction of the Correction of the Correction of the Correction<br/>Correction of the Correction of the Correction of t</th><th></th></t<> | normalian<br>Contrastant<br>Contrastant<br>Contras | nearche a sont a sont a | rubinos,<br>aperator con el varros,<br>metros a |                    | Permitta cineal<br>Corrections of the Correction<br>Corrections of the Correction of the Correction<br>Correction of the Correction of the Correction of the Correction<br>Correction of the Correction of the Correction of t |               |

Figura 12. Tipo de estrofa

#### • Tipos de visualización

Como hemos comentado, todas estas acciones que hemos ido realizando lo que provocan es que el texto se vaya modificando en la parte inferior de la pantalla (zona de visualización). De esta forma, podemos ir viendo cómo va quedando el texto mientras editamos.

Estas modificaciones se realizan en tiempo real, por lo que cualquier cambio que realicemos en la parte superior, tendrá repercusión instantáneamente en la visualización inferior.

En las capturas que hemos visto hasta este momento, hemos utilizado una visualización en el formato más clásico, la visualización web. Como el objetivo del proyecto es la generación de ficheros TEI-XML de los textos de las obras, tenemos la posibilidad de ver cómo va quedando el texto también en ese formato.

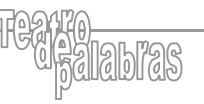

| dición texto de obri     | a. Marcación                                                                                                    | La vida es sueño                                                                                                    |                                   |                     | 4 mai ma 20                           |
|--------------------------|----------------------------------------------------------------------------------------------------|----------------------------------------------------------------------------------------------------|-----------------------------------|---------------------|---------------------------------------|
| teo<br>violnal principal | Control estado                                                                                                    | Estructura tipo                                                                                                    | dDiv. Longuaje                    | Bergela (           | t man men 1                           |
| Estructura /             | 1.444.444                                                                                                    |                                                                                                    | (F) and a second second           |                     | Rev. estructure                       |
| e Acotación              | Est Ac Paraonaja                                                                                                    | # Tests                                                                                                    | Co escenacia marcas               | To H o' Elig aparts | Ap Prerss                             |
| Save en lo año           |                                                                                                    |                                                                                                    |                                   | 000                 | U 19                                  |
|                          | Resource                                                                                                    | Maogrife vi                                                                                                    | sierts,                           |                     | □ 1 10                                |
|                          | 00                                                                                                    | aue corriste p                                                                                                    | erejas con el viento,             |                     | □ + Ø                                 |
| a                        | 00                                                                                                    | Calinda, rayo                                                                                                    | sin Tama,                         | 000                 | 0.10                                  |
| 5. H                     |                                                                                                    | C stars to co                                                                                                    | the same also exceeded            | 888                 | - H                                   |
| 8. 8                     |                                                                                                    | Hanna                                                                                                    |                                   |                     | - H . H                               |
|                          |                                                                                                    |                                                                                                    |                                   |                     | · · · ·                               |
| 2' []                    |                                                                                                    |                                                                                                    | rfues labernite                   |                     | U • 🛛                                 |
| 3. 0                     |                                                                                                    | te cas dein                                                                                                    | viax peñas                        |                     | · · · · · · · · · · · · · · · · · · · |
| a - 0                    | 00                                                                                                    | te desborge, i                                                                                                    | is amostrias y despeñas?          | 000                 | 0.00                                  |
| a - 0                    | 00                                                                                                    | Quédate en e                                                                                                    | alte munite,                      | 000                 | - · · ·                               |
| S C                      |                                                                                                    | dande tenses                                                                                                    | ion brutos au Fasturite:          | 888                 | - H                                   |
| a u                      |                                                                                                    | U                                                                                                    |                                   | 000                 | U - 10                                |
| Plentermación J          | ornada 1<br>Seis er is all: de er monte filman<br>verset er begenst:                                                            | ra en Addito de Nombre, de cam                                                                                                    | en. y er representande fot primer |                     | lines<br>Si                           |
|                          | Rosaute Hongrifs vi                                                                                                    | olertis,                                                                                                    |                                   | 0 No 8              | si                                    |
|                          | que correte p                                                                                                    | anges con et væres.                                                                                                    |                                   |                     |                                       |
|                          | planet of the                                                                                                    | Dr. per sit escana                                                                                                    |                                   |                     |                                       |
|                          |                                                                                                    | 1990                                                                                                    |                                   |                     |                                       |
|                          | y firstly site and                                                                                                    |                                                                                                    |                                   |                     |                                       |
|                          | y brute site in<br>matural, all con                                                                                             | rfues seentito                                                                                                    |                                   |                     |                                       |
|                          | y bruts site in<br>natural, al-cor<br>de esses deser                                                                            | funo seberato<br>undes perfes                                                                                                    |                                   |                     |                                       |
|                          | y brute ski in<br>natural, ili con<br>de suite doce<br>te destroces.                                                            | rluos sebernes<br>udas peñas<br>la arracteas y despeñas?                                                                                     |                                   |                     |                                       |
|                          | y bruits sie im<br>natural, al cor<br>de exist deur<br>te tembricae.<br>Guidate en e                                            | rlues seberato<br>udas peñas<br>la anactras y despeñas?<br>ele munte,                                                                        |                                   |                     |                                       |
|                          | y bruto site en<br>natures, ar con<br>de exists detor<br>la destrocas.<br>Guidatte en e<br>donde tengan<br>toer v. site en      | rfuso seberonto<br>untes peñas<br>Is anantes y despeñas?<br>eta munte,<br>Tas lorutos su Paatonta;<br>de camino                              |                                   |                     |                                       |
|                          | y bruto ski ini<br>natura, a koo<br>de akais debu<br>la debutosa.<br>Guidate an e<br>donde tongan<br>gar yn, ski n<br>gae gan e | duss sebenato<br>untes peñas<br>la arcentes y despeñas?<br>eté munte,<br>las landos su Paetonte;<br>de camino<br>des las des des des destro; |                                   | 10<br>11            |                                       |

THE

Figura 13. Visualización en HTML

Para ello, debemos seleccionar en el desplegable que vemos en la imagen (círculo rojo) la opción de TEI-XML y automáticamente veremos el texto de este formato.

| inter original   | Control estado   | Estructura tipo      | #Div. Language       | Interarle | In tests days 1  |
|------------------|------------------|----------------------|----------------------|-----------|------------------|
| Estructure /     | Concert transact | ( Jonaca             | E Bacanacar marina   | 1         | Rev. estructure  |
| · Acatación      | Eat AL Personaja | P Testo              |                      | 000       | aparta Ap Presso |
| and seats how as |                  | Tankit con           |                      |           | H                |
|                  |                  |                      | an eres of simple.   | 888       | X ; ]            |
|                  | -88              | Citizete, resp ain l | ana.                 | 888-      | H ;              |
| - 8              |                  | alizes also matter   | ter de salama        | 888-      |                  |
| - 8              |                  | C + bode siz patient |                      |           | X .1             |
| 8                |                  | The state of contra  | a labernita          |           | - H .            |
| - 11             |                  | die enze destructes  | pelas                |           |                  |
| - 6              | - 88             | To destroyat, to a   | fasheed a despedant  | 888-      | - H              |
| - 8              | -88              | Christiana an ante a | NAME.                | 888-      | X                |
|                  |                  | dands tanges ins     | brutus au Fasturite: | 888-      |                  |
|                  |                  |                      |                      | 1 6       | ni-ter           |

Figura 14. Visualización en TEI-XML

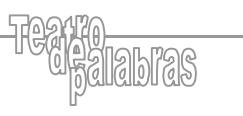

### TBa

# Generación del fichero TEI-XML

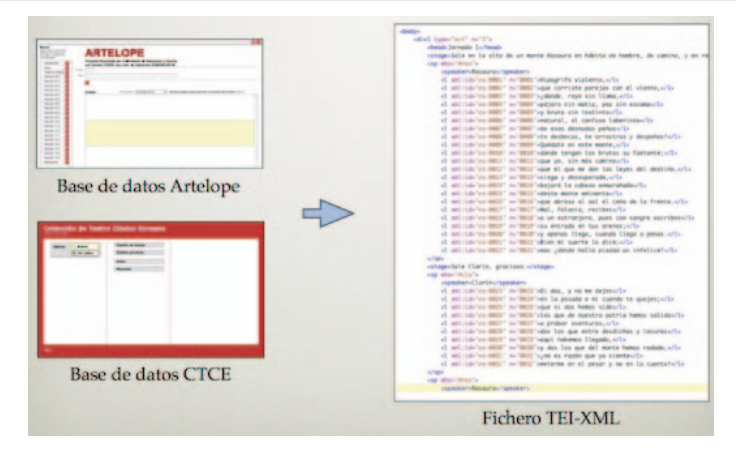

Figura 15. Generación del fichero TEI-XML

Una vez hemos terminado de editar el texto desde la base de datos, el siguiente paso es exportar el fichero TEI-XML. Este fichero ya contiene todo lo necesario para trabajar con él: contadores de líneas y versos, estructuras de estrofas, códigos de personajes, etc. Hay que destacar que la generación del documento TEI-XML se realiza de forma automática y en ningún momento el investigador trabaja ni edita directamente el documento XML.

Esto tiene la ventaja de que el fichero TEI-XML tiene un formato homogéneo para todos los textos, por lo que garantiza que la conversión a otros formatos y la utilización de las herramientas no suponga ningún problema.

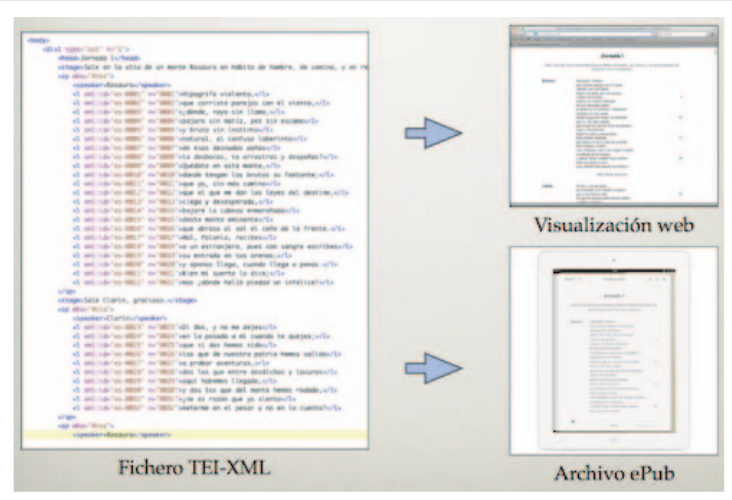

### Transformación a otros formatos

Figura 16. Transformación a otros formatos

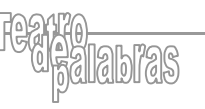

Una vez exportamos el fichero TEI-XML, tenemos que transformarlo en un formato más visual y sencillo. Utilizar el formato TEI-XML en los ficheros de los textos tiene muchas ventajas, pero éstas están centradas sobre todo cuando son máquinas las que procesan la información. Sin embargo, su lectura por un investigador puede resultar complicada.

Es por esto que nuestros proyectos realizan 2 tipos de transformaciones en este punto:

- Publicación en formato web, pensado para su uso con un ordenador.
- Publicación en formato ePub, pensado para su uso con una tableta o lector de libros electrónico.

Ambos métodos de transformación los hemos desarrollado nosotros mismos. En la siguiente tabla vemos una serie de características propias de cada formato:

| Formato web                                                                                                  | Formato ePub                                                                                                 |
|----------------------------------------------------------------------------------------------------|----------------------------------------------------------------------------------------------------|
| <ul><li>Imprimir la obra.</li><li>Realizar búsquedas utilizando el propio navegador.</li></ul>               | <ul> <li>Índices automáticos.</li> <li>Búsqueda en los diccionarios integrados en el dispositivo.</li> </ul> |
| <ul><li>Copiar y pegar fragmentos del texto.</li><li>Navegar de forma rápida a lo largo del texto.</li></ul> | <ul><li>Búsqueda de ocurrencias y contextos.</li><li>Posibilidad de resaltar palabras y frases.</li></ul>    |

En ambos casos ofrecemos el texto de la obra junto con las estadísticas de la misma. Algunas de estas estadísticas son:

- Número total de versos.
- Distribución de versos por actos.
- Distribución de versos por personajes.
- Distribución de versos por tipo de estrofa.
- Número de versos en aparte.

### Trabajo futuro

En este punto vamos a describir brevemente cuales son los objetivos futuros de ambos proyectos, en lo que se refiere a la edición de textos.

### Portal para publicar los textos editados

Por un lado, estamos desarrollando un portal donde iremos publicando los textos que hemos trabajado. En estos momentos ya podemos generar las obras en los formatos comentados anteriormente, pero no podemos ofrecerlas fácilmente al público.

Es necesario entonces crear una plataforma de distribución. En ella se ofrecerán de forma periódica las obras que vayamos terminando de editar. Además, este portal tendrá conexión con la web de Artelope de forma que desde la propia ficha de la obra podamos acceder directamente a los textos en ambos formatos.

### Herramientas de análisis y tratamiento avanzado de los textos de las obras

Por otro lado, estamos creando herramientas de análisis y tratamiento avanzado de los textos de las obras. En la versión web queremos obtener estadísticas más avanzadas, comparación de estadísticas de distintas obras, ofrecer la posibilidad de obtener las intervenciones exclusivas de los personajes, una visualización avanzada de las notas del texto, etc.

Además, estudiamos la posibilidad de crear una aplicación externa, para ordenador y/o tableta, con la que trabajar directamente con los textos en formato TEI-XML.

# Edición de textos en paralelo (CTCE)

Y por último, tenemos la fase más ambiciosa del proyecto de la Colección de Teatro Clásico Europeo: la edición de textos en paralelo con las distintas traducciones de una misma obra. Una vez realizado el proyecto, ofreceremos las 4 *versiones* de la obra, una por traducción, enlazadas unas con otras, de forma que podamos ver las correspondencias de los texto entre las distintas versiones.

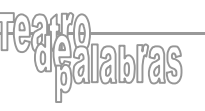